# Configurar Rotas Estáticas com o FDM

# Contents

| Introdução             |  |
|------------------------|--|
| Pré-requisitos         |  |
| Requisitos             |  |
| Componentes Utilizados |  |
| Configurar             |  |
| Configurações          |  |
| Verificar              |  |

# Introdução

Este documento descreve como configurar rotas estáticas no Firepower Device Manager (FDM).

## Pré-requisitos

### Requisitos

Recomenda-se ter conhecimento destes tópicos:

• Configuração inicial do Cisco Secure Firewall Threat Defense.

### **Componentes Utilizados**

As informações neste documento são baseadas na versão do software:

• Firepower Threat Defense versão 7.0.5.

As informações neste documento foram criadas a partir de dispositivos em um ambiente de laboratório específico. Todos os dispositivos utilizados neste documento foram iniciados com uma configuração (padrão) inicial. Se a rede estiver ativa, certifique-se de que você entenda o impacto potencial de qualquer comando.

# Configurar

### Configurações

Etapa 1. Clique em Device e vá para Routing.

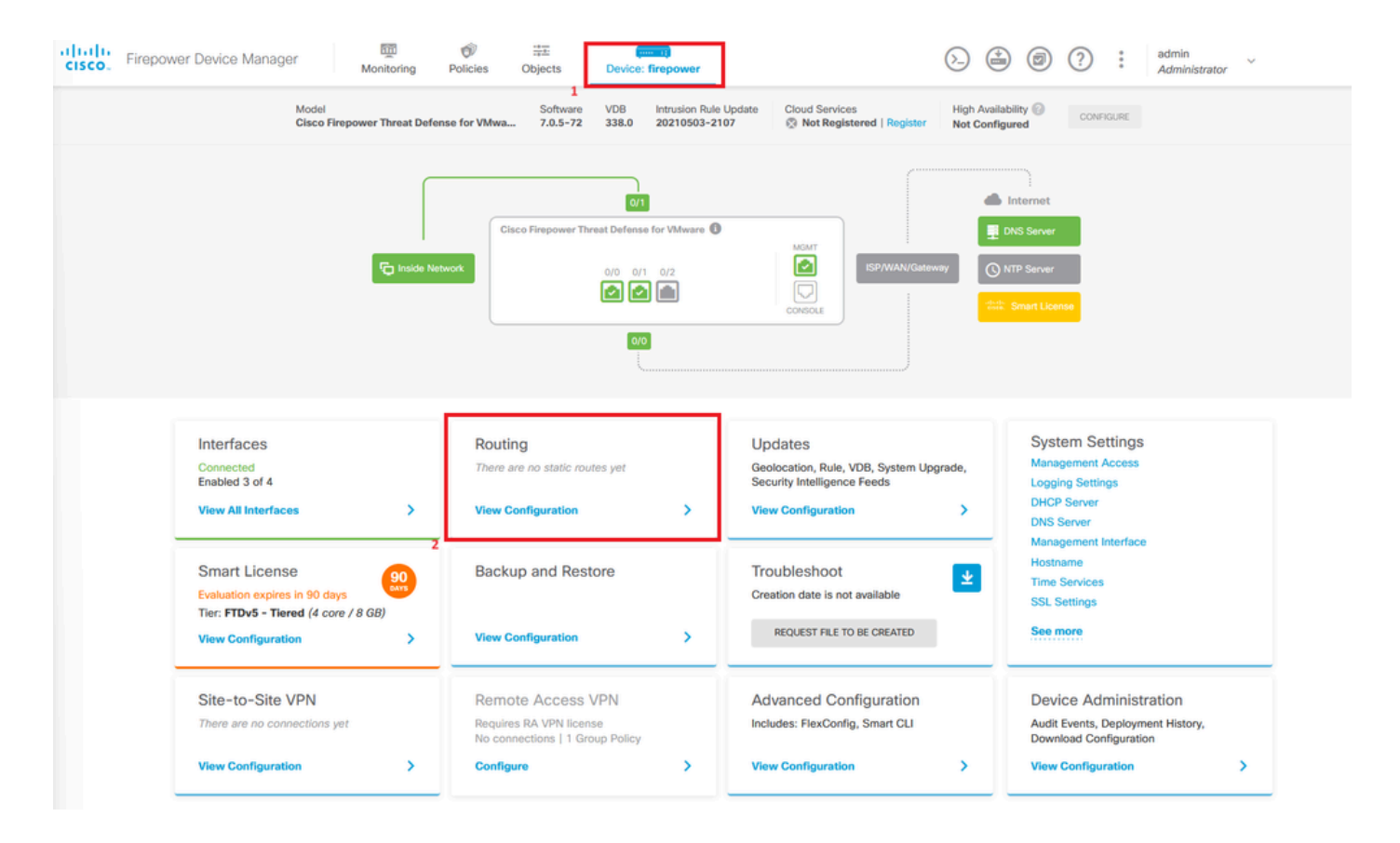

Etapa 2. Clique no ícone de adição (+) para adicionar a rota estática.

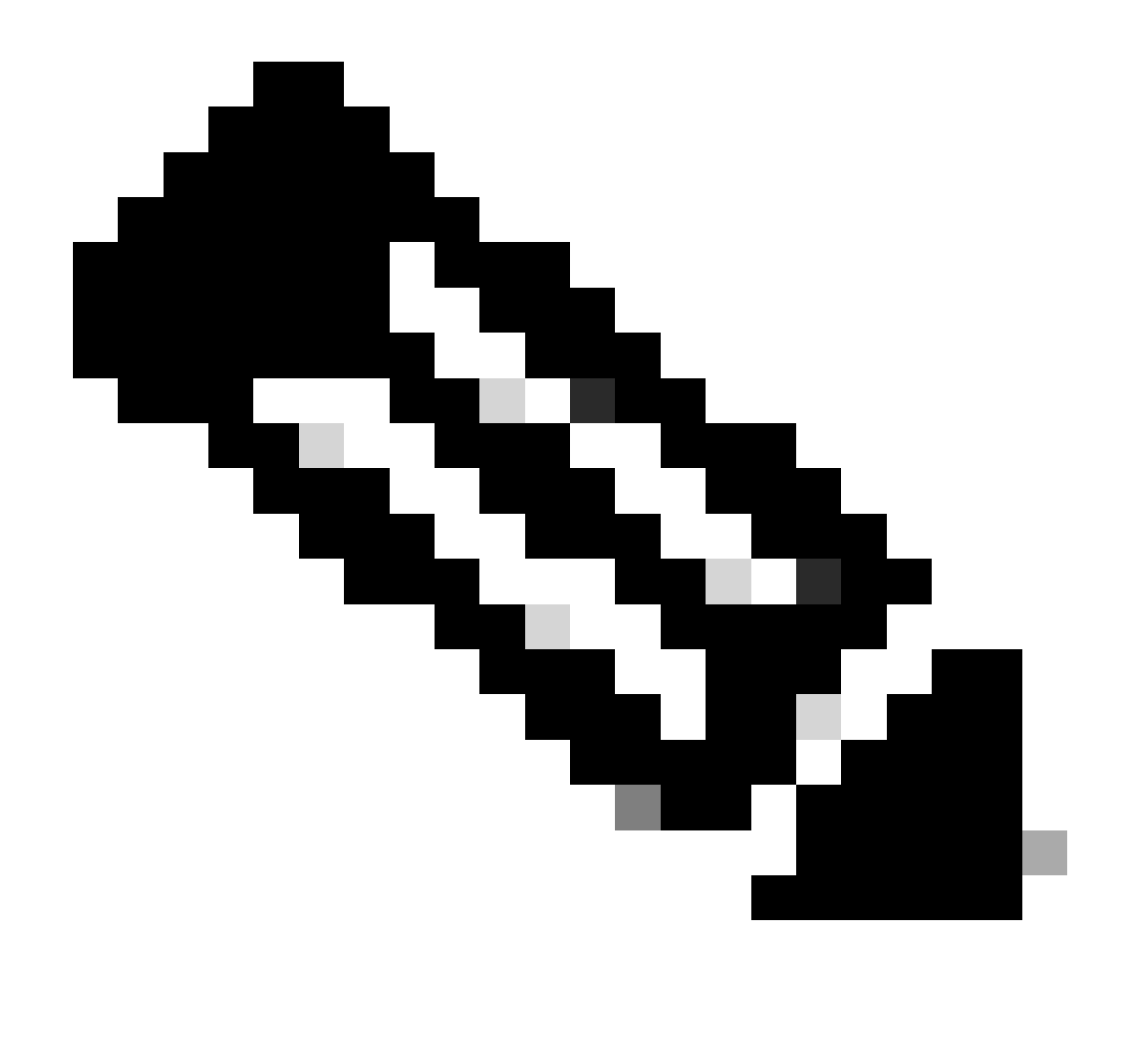

Observação: caso você tenha roteadores virtuais, verifique se selecionou o roteador virtual correto.

| Firepower Device Manager  | Monitoring   | Policies Ot  | jects Device: fire | power                          | E               |               | admin<br>Administrator |
|---------------------------|--------------|--------------|--------------------|--------------------------------|-----------------|---------------|------------------------|
| Device Summary<br>Routing |              |              |                    |                                |                 |               |                        |
| Add Multiple Virt         | ual Routers  |              |                    |                                | ~               | >_ Commands ~ | BGP Global Settings    |
| Static Routing BG         | P OSPF EIGRP | ECMP Traffic | Zones              |                                |                 |               |                        |
|                           |              |              |                    |                                | <b>T</b> Filter |               | +                      |
| # NAME                    | INTERFACE    | IP TYPE      | NETWORKS           | GATEWAY IP                     | SLA MONITOR     | METRIC        | ACTIONS                |
|                           |              |              | The                | re are no static routes yet.   |                 |               |                        |
|                           |              |              | Start by           | creating the first static rout |                 |               |                        |
|                           |              |              |                    |                                |                 |               |                        |
|                           |              |              |                    | CREATE STATIC ROUTE            |                 |               |                        |

Etapa 3. Continue para configurar as propriedades da rota estática.

- Nome: nome da rota.
- Descrição (opcional): Informações detalhadas sobre a rota.
- Interface: selecione a interface para a qual o tráfego deve ser enviado.
- Protocolo: especifica o protocolo de roteamento.
- Redes: na lista de redes disponíveis, selecione ou crie o objeto de rede das redes de destino.
- Gateway: selecione ou crie o objeto de rede com o IP do host para o qual todo o tráfego será enviado. Insira os valores para Nome e Host.

| Add Network Object                                              |        | 0  | ×   |
|-----------------------------------------------------------------|--------|----|-----|
| Name                                                            |        |    |     |
| Description                                                     |        |    |     |
|                                                                 |        |    | li. |
| Type<br>Host                                                    |        |    |     |
| Host                                                            |        |    | _   |
| 192.168.2,1<br>e.g. 192.168.2.1 or 2001:DB8::0DB8:800:200C:417A |        |    |     |
|                                                                 | CANCEL | ОК |     |

- Métrica: insira um valor entre 1 e 254 para a distância administrativa. Lembre-se de que quanto menor o valor, mais preferida é a rota em relação a outras.
- Monitor do SLA (opcional): se quiser garantir que essa rota esteja sempre disponível, você deverá configurar esse campo. Essa opção funciona apenas com o protocolo IPV4.

# Add Static Route

### Name

Syslog\_Servers

### Description

Interface

outside2 (GigabitEthernet0/2)

IPv6

### Protocol

IPv4

### Networks

+

D IPv4-Private-172.16.0.0-12

# Gateway Metric ISP2 1 SLA Monitor Applicable only for IPv4 Protocol type Please select an SLA Monitor CANCEL OK

• Clique em Ok para concluir.

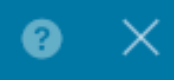

Etapa 4. Clique em Deployment.

| cisco. Fire | epower Device Manager Monitoring Pol | Dicies Objects     | Device: firepowe | er            |                 | O     S     S |
|-------------|--------------------------------------|--------------------|------------------|---------------|-----------------|----------------------------------------------------------------------------------------------------|
|             | Device Summary<br>Routing            |                    |                  |               |                 |                                                                                                    |
|             | Add Multiple Virtual Routers         |                    |                  |               | ✓ >- Co         | mmands 👻 🌣 BGP Global Settings                                                                                                    |
|             | Static Routing BGP OSPF EIGRP I      | ECMP Traffic Zones |                  |               |                 |                                                                                                    |
|             | 1 route                              |                    |                  |               | <b>T</b> Filter | +                                                                                                    |
|             | N NAME                               | INTERFACE          | ΙΡ ΤΥΡΕ          | NETWORKS      | GATEWAY IP SLA  | MONITOR METRIC ACTIONS                                                                                                    |
|             | 1 Syslog_Servers                     | outside2           | IPv4             | 172.16.0.0/12 | 192.168.2.1     | 1                                                                                                    |

### Etapa 5. Implante a política.

| P | ending Changes                                                                         |                                                                                                    | Ø | ×      |
|---|----------------------------------------------------------------------------------------|----------------------------------------------------------------------------------------------------|---|--------|
| 0 | Last Deployment Completed Successfully<br>30 Jan 2024 12:30 PM. See Deployment History |                                                                                                    |   |        |
|   | Deployed Version (30 Jan 2024 12:30 PM)                                                | Pending Version                                                                                                    | « | LEGEND |
| 0 | Static Route Added: Syslog_Servers                                                     |                                                                                                    |   |        |
|   | iface: - gateway: - networks: -                                                        | <pre>metricValue: 1 ipType: IPv4 name: Syslog_Servers outside2 ISP2 IPv4-Private-172.16.0.0-12</pre>                                                                                                    |   |        |
| 0 | Physical Interface Edited: outside2                                                    |                                                                                                    |   |        |
|   | enabled: false                                                                         | <pre>true<br/>ipv4.ipAddress[0].standbyIpAddress:<br/>ipv4.ipAddress[0].netmask: 255.255.255.0<br/>ipv4.ipAddress[0].ipAddress: 192.168.2.2<br/>ipv6.ipAddresses[0].standbyIpAddress:<br/>ipv6.ipAddresses[0].ipAddress:<br/>name: outside2<br/>ipv6.linkLocalAddress.standbyIpAddress:<br/>ipv6.linkLocalAddress.ipAddress:</pre> |   |        |
| O | Network Object Added: ISP2                                                             |                                                                                                    |   |        |
|   | -<br>-<br>-<br>-                                                                       | <pre>subType: Host<br/>value: 192.168.2.1<br/>isSystemDefined: false<br/>dnsResolution: IPV4_AND_IPV6<br/>name: ISP2</pre>                                                                                                    |   |        |
| N | IORE ACTIONS V                                                                         | CANCEL DEPLOY NO                                                                                                    | w | ~      |

# Verificar

Para confirmar se essa configuração foi aplicada corretamente, você precisa acessar seu dispositivo via CLI.

Na CLI, execute o comandoshow running-config route.

```
> show running-config route
route outside2 172.16.0.0 255.240.0.0 192.168.2.1 1
```

Valide se a rota está na tabela de roteamento com show route.

| > snow                | route                                                                                                    |
|-----------------------|----------------------------------------------------------------------------------------------------|
| Codes:                | L - local, C - connected, S - static, R - RIP, M - mobile, B - BGP<br>D - EIGRP, EX - EIGRP external, O - OSPF, IA - OSPF inter area<br>N1 - OSPF NSSA external type 1, N2 - OSPF NSSA external type 2<br>E1 - OSPF external type 1, E2 - OSPF external type 2, V - VPN<br>i - IS-IS, su - IS-IS summary, L1 - IS-IS level-1, L2 - IS-IS level-2<br>ia - IS-IS inter area, * - candidate default, U - per-user static route<br>o - ODR, P - periodic downloaded static route, + - replicated route<br>SI - Static InterVRF<br>( of last resort is not set |
| and a second          |                                                                                                    |
| S<br>C<br>L<br>C<br>L | 172.16.0.0 255.240.0.0 [1/0] via 192.168.2.1, outside2<br>192.168.2.0 255.255.255.0 is directly connected, outside2<br>192.168.2.2 255.255.255.255 is directly connected, outside2<br>192.168.45.0 255.255.255.0 is directly connected, inside<br>192.168.45.1 255.255.255.255 is directly connected, inside                                                                                                    |

### Sobre esta tradução

A Cisco traduziu este documento com a ajuda de tecnologias de tradução automática e humana para oferecer conteúdo de suporte aos seus usuários no seu próprio idioma, independentemente da localização.

Observe que mesmo a melhor tradução automática não será tão precisa quanto as realizadas por um tradutor profissional.

A Cisco Systems, Inc. não se responsabiliza pela precisão destas traduções e recomenda que o documento original em inglês (link fornecido) seja sempre consultado.